# BUS 310 – Internships with Impact: Application Process

#### Step 1: Navigate to Hirejayhawks.com

#### Step 2: Login with your credentials

| <b>HIRE</b>                                                                                                    |                                                                                                    |                                                             |                                                                        | 3 🥙                                                                |
|----------------------------------------------------------------------------------------------------|----------------------------------------------------------------------------------------------------|-------------------------------------------------------------|------------------------------------------------------------------------|--------------------------------------------------------------------|
| <ul> <li>Generation</li> <li>Generation</li></ul> | Update your Career Interests     You're almost there! Tell us more ab     Update Career Interests     Reming | out your career interests to get personalized<br>d Me Later | recommendations.                                                       |                                                                    |
| <ul> <li>My On-campus<br/>Interviews</li> <li>Experiential Learning</li> </ul>                                                                                                    | EMAIL SETTINGS: To manage your     Notifications in the menu on the left.                                    | email settings or to opt out of email notifica              | tions, go to Update My Account - Emails and                            | ×                                                                  |
| ▲お Schedule an<br>Appointment / Drop-in<br>説 Research Employers<br>會 Surveys                                                                                                    | Upcoming Events                                                                                              | ينطع                                                        | ولسلع                                                                  | See all events                                                     |
| <ul> <li>Q Career Prep Resources</li> <li>Calendar</li> <li>Account Settings</li> </ul>                                                                                                    | Learn about Plante Moran<br>Information session<br>NOW UNTL 5:00 PM ON OCT 20                                | Learn about EY<br>Information session<br>TODAY AT 5:30 PM   | Writing Your Federal Resume.<br>Workshop<br>OCT 21 10:00 AM - 11:30 AM | Premier Roofi<br>Career Fair Oc<br>Workshop<br>OCT 21 3:10 PM - 5: |
|                                                                                                    | People in your major are inte                                                                                | erested in                                                  |                                                                        |                                                                    |

\*You should arrive to a screen that is similar to this\*

### Step 3: Click "Experiential Learning" within the navigation section on the left-hand side of the screen.

| <b>HIRE</b>                                                 |                                                                                                    | 3 🖉                                                                                                   |
|-------------------------------------------------------------|----------------------------------------------------------------------------------------------------|----------------------------------------------------------------------------------------------------|
| ☆ Home<br>☆ Jobs & Internships<br>요. My Profile / Portfolio | Home / Account Settings / Experiential Learning My Account                                            |                                                                                                    |
| i Ducanients<br>È Events<br>叔 My On-campus                  | Personal Academic Privacy Experiential Learning Emails & Notifications Password Application Placement | Transcript<br>You must have at least one approved<br>experience before you can create a<br>transcript |
| Experiential Learning Appointment / Drop-in                 | Add New Experience                                                                                    |                                                                                                    |
| Research Employers     Surveys     Career Prep Resources    |                                                                                                    |                                                                                                    |
| <ul> <li>Calendar</li> <li>Account Settings</li> </ul>      |                                                                                                    |                                                                                                    |
|                                                             | No records                                                                                            |                                                                                                    |

\*Note once clicked you should arrive to this screen\*

"My Account" should appear with a white box containing three rows. Make sure that "Experiential Learning" and "Placement" are underlined as shown in Step 3.

## Step 4: Click "New Experience."

| <b>HIRE</b><br>JAYHAWKS                 |                                                                                 | 3 🔇                                 |
|-----------------------------------------|---------------------------------------------------------------------------------|-------------------------------------|
| ⇔ Home                                  | Home / Account Settings / Experiential Learning                                 |                                     |
| B Jobs & Internships                    | My Account                                                                      |                                     |
| Q. My Profile / Portfolio I Documents   | Personal Academic Privacy Experiential Learning Emails & Notifications Password | Transmit                            |
| Events                                  |                                                                                 | You must have at least one approved |
| A My On-campus<br>Interviews            | Application Placement                                                           | experience before you can create a  |
| 🛱 Experiential Learning                 | Add New Experience                                                              | uanourpt.                           |
| ්ර Schedule an<br>Appointment / Drop-in |                                                                                 |                                     |
| Research Employers                      |                                                                                 |                                     |
| 🖹 Surveys                               |                                                                                 |                                     |
| Q Career Prep Resources                 |                                                                                 |                                     |
| 📩 Calendar                              |                                                                                 |                                     |
| 8 Account Settings                      |                                                                                 |                                     |
|                                         | No records                                                                      |                                     |

\*Once clicked a drop-down menu box should appear\*

| Step | 5: | Under th | e drop-o | down menu sel | lect "BUS | 310 Internsh | ips with Im | pact" to | load the | e application |
|------|----|----------|----------|---------------|-----------|--------------|-------------|----------|----------|---------------|
|------|----|----------|----------|---------------|-----------|--------------|-------------|----------|----------|---------------|

| <b>HIRE</b>                | 3 O                                                                                                    |  |
|----------------------------|----------------------------------------------------------------------------------------------------|--|
| Ġ Home                     | Home / Account Settings / Experiential Learning / ; Business AAAA.Jayhawk                                                                                                    |  |
| 🗟 Jobs & Internships       | My Account                                                                                                    |  |
| Q My Profile / Portfolio   |                                                                                                    |  |
| Documents                  | Personal Academic Privacy Experiential Learning Emails & Notifications Password                                                                                                    |  |
| 🖻 Events                   | Application Placement                                                                                                    |  |
| My On-campus<br>Interviews |                                                                                                    |  |
| 🗎 Experiential Learning    | Submit         Save As Draft         Delete         Cancel         Print                                                                                                    |  |
| ຳð Schedule an             | * indicates a required field                                                                                                    |  |
| Research Employers         | Placement Approval                                                                                                    |  |
| 🖹 Surveys                  | Evoriontial Learning Type *                                                                                                    |  |
| Q Career Prep Resources    | speremen sources in the second second se |  |
| 📩 Calendar                 |                                                                                                    |  |
| Account Settings           | Which Semester do you intend to graduate from KU? *                                                                                                    |  |
|                            | Y                                                                                                    |  |
|                            | Which Year do you intend to graduate from KU2 *                                                                                                    |  |
|                            | V                                                                                                    |  |
|                            |                                                                                                    |  |
|                            | School of Business Majors (Check all that apply) *                                                                                                    |  |

\*Once selected the application questionnaire should appear\*

Step 6: Fill out the application and submit. All required questions will be indicated with an asterisk.

\*Please note the application cannot be submitted unless the required questions are filled out\*

| <b>С НПСЕ</b> В                                                                                                    |                                                                                                    | 3 Ø                           |
|----------------------------------------------------------------------------------------------------|----------------------------------------------------------------------------------------------------|-------------------------------|
| <ul> <li>G Home</li> <li>⊕ Jobs &amp; Internships</li> <li>⊕ Ny Profile / Portfolio</li> <li>⊕ Documents</li> <li>● Events</li> <li>∠? My On-campus</li> </ul> | Internahip End Date * Select Clear Hours Per Week * How many hours per week are you working during your internahip?                                             |                               |
| Interviews Experiential Learning M Schedule an Appointment / Drop-in ER Research Employers C Surveys                                                           | Compensation Type Compensation Amount If hourly, enter houry way: If salary, enter total salary.                                                                | ×                             |
| Q Career Prep Resources Calendar Calendar Account Settings                                                                                                    | Attachment(s)<br>Please upload 1) Your internship offer letter, e-mail pdf, etc. 2) Your acceptance<br>acknowledgement (e-mail, letter, etc.)<br>Add Attachment |                               |
|                                                                                                    | Submit Save As Draft Delete Cancel Print PowerReb av = s y m p licity'                                                                                          | Privacy Policy   Terms of Use |

\*You can save a draft of this application so that you can return to it at a later time\*

\*\*Please also remember to upload the requested documentation\*\*

Step 7: Click "Submit" and your application will be sent for review and employer verification.

| C HIRES                                                                                                    |                                                                                                    | 3 📀                            |
|----------------------------------------------------------------------------------------------------|----------------------------------------------------------------------------------------------------|--------------------------------|
| <ul> <li>G. Home</li> <li>G. Jobs &amp; Internships</li> <li>G. My Profile / Portfolio</li> <li>Diocuments</li> <li>E. Diverts</li> <li>E. Wy On-campus<br/>Interviews</li> <li>Experiential Learing</li> <li>Achadule an<br/>Appointment / Orop-in</li> </ul> | Internahip End Date *  Select Clear  Hours Per Week * How many hours per week are you working during your internahip?  Compensation Type                      |                                |
| Research Employers     Surveys     Career Prep Resources     Career Prep Resources                                                                                                    | Compensation Amount<br>If hourly, enter hourly way. If salary, enter total salary                                                                             |                                |
| <ul> <li>Account Settings</li> </ul>                                                                                                    | Attachment(s)<br>Please wolkad 1) Your internship offer letter, email pdf, etc. 2) Your acceptance<br>advrow/edgement (e-mail letter, etc.)<br>Add Attachment |                                |
|                                                                                                    | Submit Save As Draft Delete Cancel Print                                                                                                    | Privacy Policy   Terms of Lisa |